# Exemple de configuration de la bannière de connexion ACS

## Contenu

Introduction Conditions préalables Conditions requises Components Used Configuration Vérification IUG CLI Dépannage

## Introduction

Ce document décrit la procédure requise pour configurer les bannières de connexion sur l'interface de ligne de commande et l'interface utilisateur graphique de Cisco Secure Access Control Server (ACS) version 5.4.

## Conditions préalables

#### **Conditions requises**

Cisco vous recommande de prendre connaissance des rubriques suivantes :

- Configuration ACS initiale
- Interface CLI ACS et accès GUI

#### **Components Used**

Les informations de ce document sont basées sur Cisco Secure ACS version 5.4.

The information in this document was created from the devices in a specific lab environment. All of the devices used in this document started with a cleared (default) configuration. If your network is live, make sure that you understand the potential impact of any command.

## Configuration

**Note**: La limite de caractères des bannières de connexion « avant » et « après » est de 250 caractères. Vous ne pouvez pas configurer de bannières distinctes pour l'interface de ligne de commande et l'interface utilisateur graphique. Utilisez l'Outil de recherche de commande (clients inscrits seulement) pour obtenir plus d'informations sur les commandes utilisées dans cette section.

Afin de configurer les bannières de connexion sur l'interface de ligne de commande et l'interface utilisateur graphique ACS, exécutez ces commandes :

1. Pour le message de bannière de connexion avant, connectez-vous à l'interface utilisateur graphique ACS. Accédez à **Mon espace de travail > Bannière de connexion** et saisissez le message de bannière de connexion « avant » souhaité.

| cisco Cisco Secure Ad                                                                                                    | 28                                                                                                    |  |  |  |
|----------------------------------------------------------------------------------------------------|----------------------------------------------------------------------------------------------------|--|--|--|
| - 🕼 My Workspace                                                                                                    | Wy Workspace > Login Barver                                                                                                    |  |  |  |
| Welcome<br>• Task Guide<br>Quick Start<br>Initial System Setup<br>Policy Setup Setup<br>By Account<br>Sprin Honce                                                                                                    | Login banner Please note that new configuration will take a minimum of one minute to reflect in GUICLL. Close Copyright Banner will appear first Hi Welcome to the TAC Network Before login Unauthorized access is prohibited.] |  |  |  |
| <ul> <li>(b) Network Resources</li> </ul>                                                                                                    | After Josin                                                                                                    |  |  |  |
| Users and identity Stores                                                                                                    | 6                                                                                                    |  |  |  |
| Policy Elements                                                                                                    |                                                                                                    |  |  |  |
| Access Policies                                                                                                    |                                                                                                    |  |  |  |
| Signature State State |                                                                                                    |  |  |  |
| System Administration                                                                                                    |                                                                                                    |  |  |  |
|                                                                                                    |                                                                                                    |  |  |  |

2. À partir du même emplacement, configurez le message de bannière de connexion « après » souhaité.

| cisco Cisco Secure A                                      | CS                                                                                                    | acaadmin        | AC 552 (Primary) | Log Out | About He |
|-----------------------------------------------------------|----------------------------------------------------------------------------------------------------|-----------------|------------------|---------|----------|
| G <sup>2</sup> My Workspace     Welcome     Task Guide    | By Workspace > Logit Sanner                                                                                                    |                 |                  |         |          |
| Quick Start<br>Initial System Setup<br>Policy Setup Steps | Please note that new configuration will take a minimum of one minute to reflect in GUIICLI. Cisco Copyright Banne<br>Better login | r will appear f | irst.            |         |          |
| Contraction                                               | Welcome to the TAC Network                                                                                                    |                 |                  |         |          |
| Policy Elements     Construction Control                  |                                                                                                    |                 |                  |         |          |
| System Administration                                     |                                                                                                    |                 |                  |         |          |
|                                                           |                                                                                                    |                 |                  |         |          |
|                                                           |                                                                                                    |                 |                  |         |          |
|                                                           |                                                                                                    |                 |                  |         |          |

Vérification

### IUG

Le message de bannière de connexion avant s'affiche comme indiqué ici :

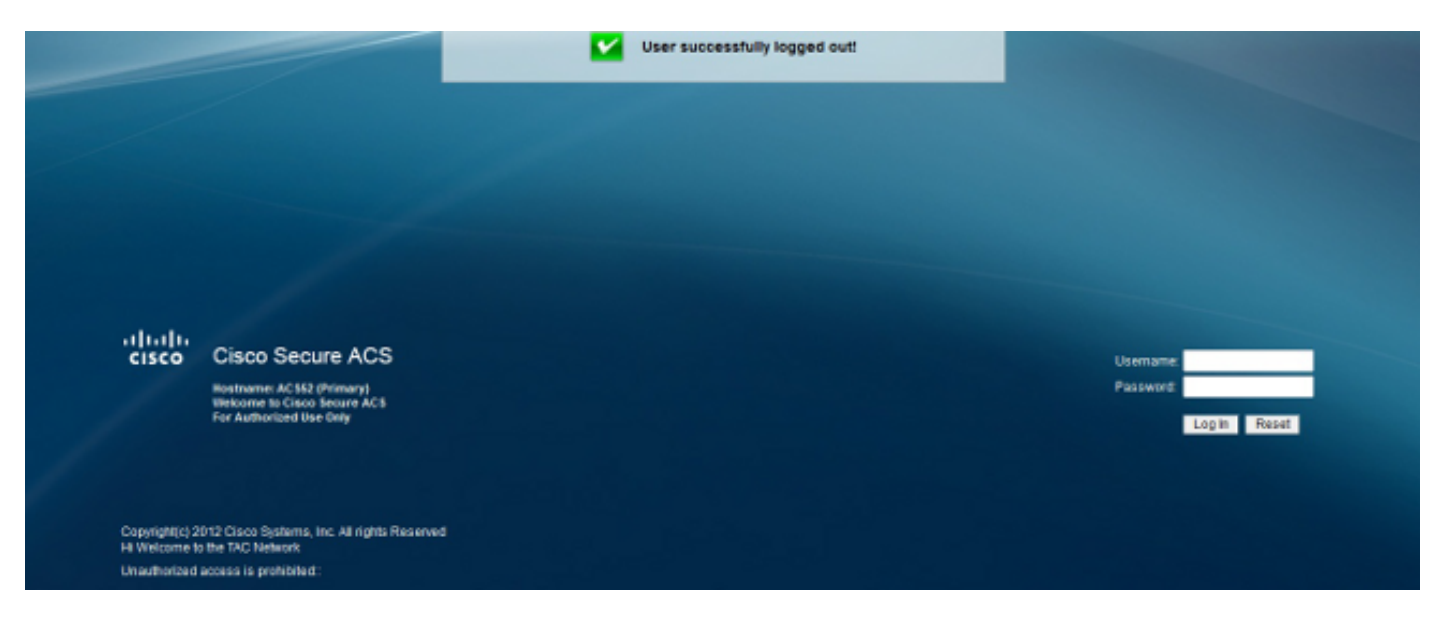

Le message de bannière de connexion « après » s'affiche comme indiqué ici :

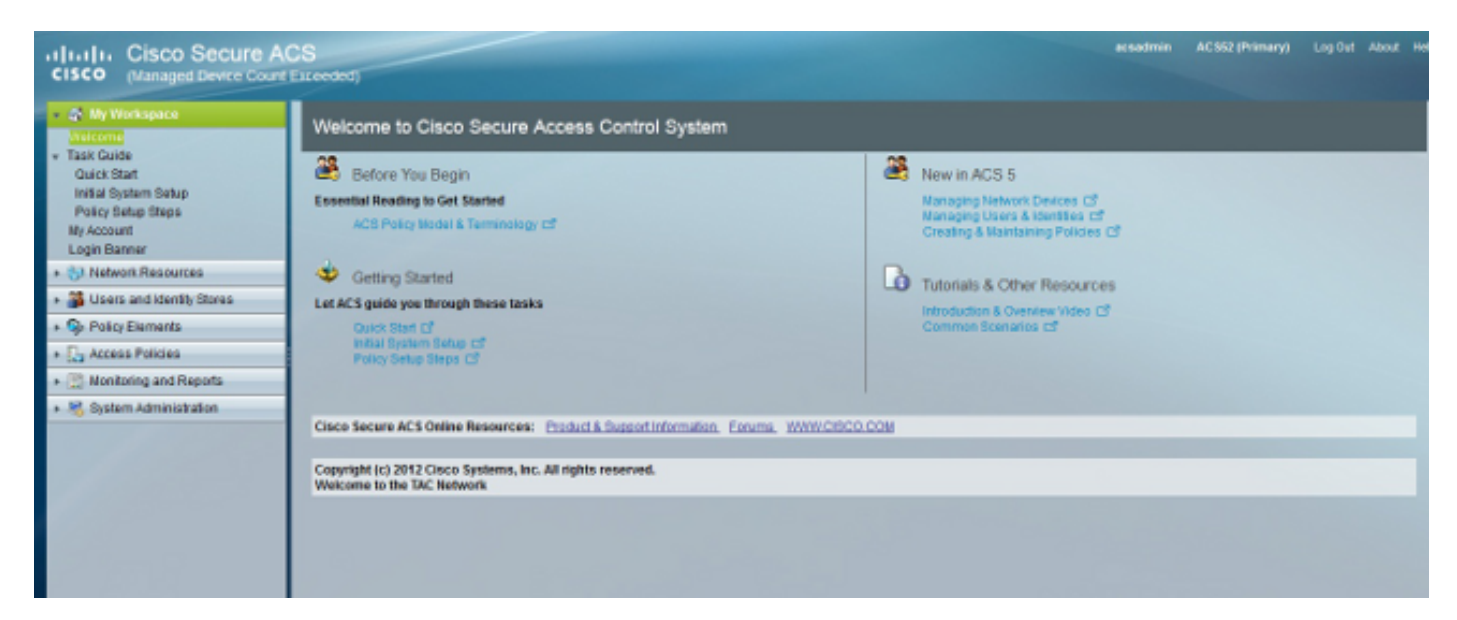

#### CLI

Le message de bannière de connexion avant s'affiche comme indiqué ici :

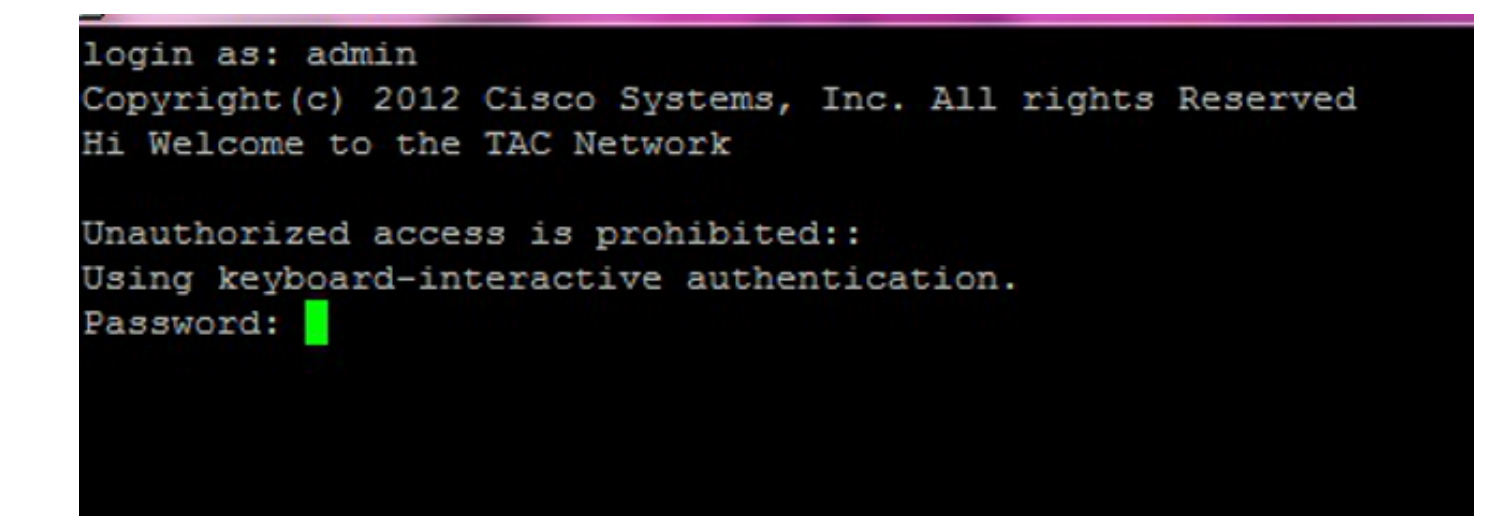

Le message de bannière de connexion « après » s'affiche comme indiqué ici :

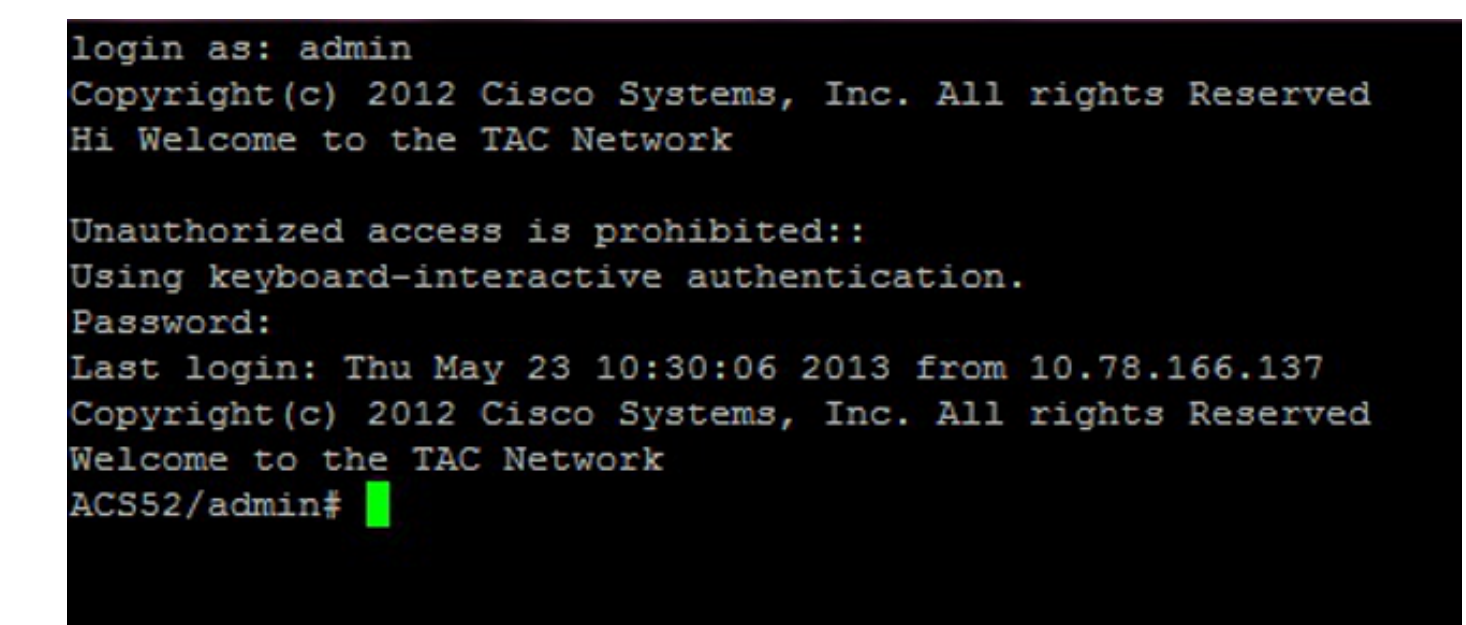

## Dépannage

Il n'existe actuellement aucune information de dépannage spécifique pour cette configuration.